| CNED Base 2.3                                                                                                    | Fiche-outil n° 21                                                                                           | Auteur : CI. TERRIER<br>R-FOBA                                                                                                    |
|----------------------------------------------------------------------------------------------------|----------------------------------------------------------------------------------------------------|----------------------------------------------------------------------------------------------------|
|                                                                                                    |                                                                                                    | page 29                                                                                                    |
| <ul> <li>Ce type de contrôle remplace les contrôles de type Oui/Non.</li> <li>Cliquer dans la barre : Contrôle de formulaire le type de bout</li> <li>Case à cocher Bouton radio Bouton</li> <li>Case à cocher Bouton radio Bouton</li> <li>Tracer le contrôle sur le formulaire par un cliqué-glissé :</li> <li>Cliquer-droit la case à cocher – Contrôle</li> </ul> | on à créer  A • X  A • Paramétrer la police et la taille du texte  D. D. D. D. D. D. D. D. D. D. D. D. D. D | Caractères          Poice       Effets de caractères         Poice       Skyle         Segoe UI       Gras         Showard Gothic       9         Smuti       00         Smuti       00         Smuti       00         Simplified Arabic       5ims         SimSun       12         SimSun       13         Segoe UI       14 |
| Onglet : Données                                                                                                    |                                                                                                    | La même police est utilisée pour l'impression et l'affichage à l'écran.                                                                                                    |
| Cliquer dans la zone : Champ de<br>données et sélectionner le champ<br>de type Oui/Non pour lequel créer<br>le bouton                                                                                                    |                                                                                                    | OK Annuler Aide Betablir                                                                                                    |
| Onglet : Général     Propriétés : Case à cocher                                                                                                    |                                                                                                    |                                                                                                    |
| Cliquer dans la zone : Titre et<br>saisir le texte qui apparaîtra à<br>droite du bouton     Cliquer dans la zone : Style et                                                                                                    |                                                                                                    |                                                                                                    |
| Cliquer le bouton d'affichage de fenêtre de la zone : Police     Cliquer le bouton d'affichage de fenêtre de la zone : Police                                                                                                    |                                                                                                    |                                                                                                    |
|                                                                                                    |                                                                                                    |                                                                                                    |